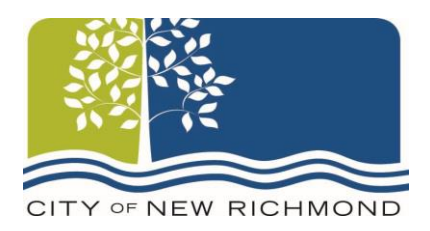

To make a payment, please click on the appropriate payment link below. After clicking on the link, you will be directed to a screen that looks similar to the screenshot below. If you already have a PSN login, you can use that to log on, or if you would simply like to make a payment without registering for a PSN account, you can do that by clicking on the "Continue" button.

| Ayment Service Network, Inc.                        |                          |                    |                                                                                     |
|-----------------------------------------------------|--------------------------|--------------------|-------------------------------------------------------------------------------------|
|                                                     |                          |                    |                                                                                     |
| If you are a registered c<br>Email Address:         | ustomer, please login    | Required field     | Welcome to<br>Online Pa                                                             |
| Password:                                           |                          |                    | To make a paym                                                                      |
| Login<br>Forgot your password? Please click here    |                          | Previously r       |                                                                                     |
|                                                     |                          | Simply fill in you |                                                                                     |
|                                                     |                          |                    | First-time us                                                                       |
| If you are a new customer, please register Register |                          | Click the Registe  |                                                                                     |
| Just want to make a pay                             | ment without registering | Continue           | NOTE: You do n<br>one-time payme<br>a monthly paym<br>payer profile. Th<br>process. |
| If you choose not to con                            | tinue                    | Cancel             | What can yo                                                                         |
|                                                     |                          |                    | <ul> <li>Pay by chec</li> <li>A conven<br/>savings p</li> </ul>                     |

## **Online Payment Options**

**Utility Payments** 

Tax Payments

Court Payments

<u>Other Payments</u> – Including Building Permits, Dog Licenses, Dog Park Memberships, Park Shelter Rentals, Campground Reservations